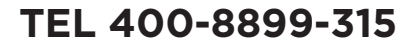

广东美的环境电器制造有限公司 地址:广东省中山市东凤镇东阜路和穗工业园东区28号 邮编:528425 网址: www.midea.com 版本号: 1.0 物料编码: 16156000001523

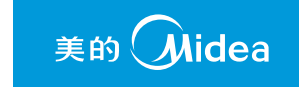

# 美的电风扇

使用说明书

€ M·Smart

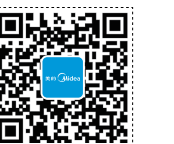

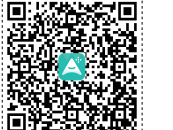

微信扫一扫,服务立马到

阿里APP下载

使用前请仔细阅读本说明书,并妥善保管

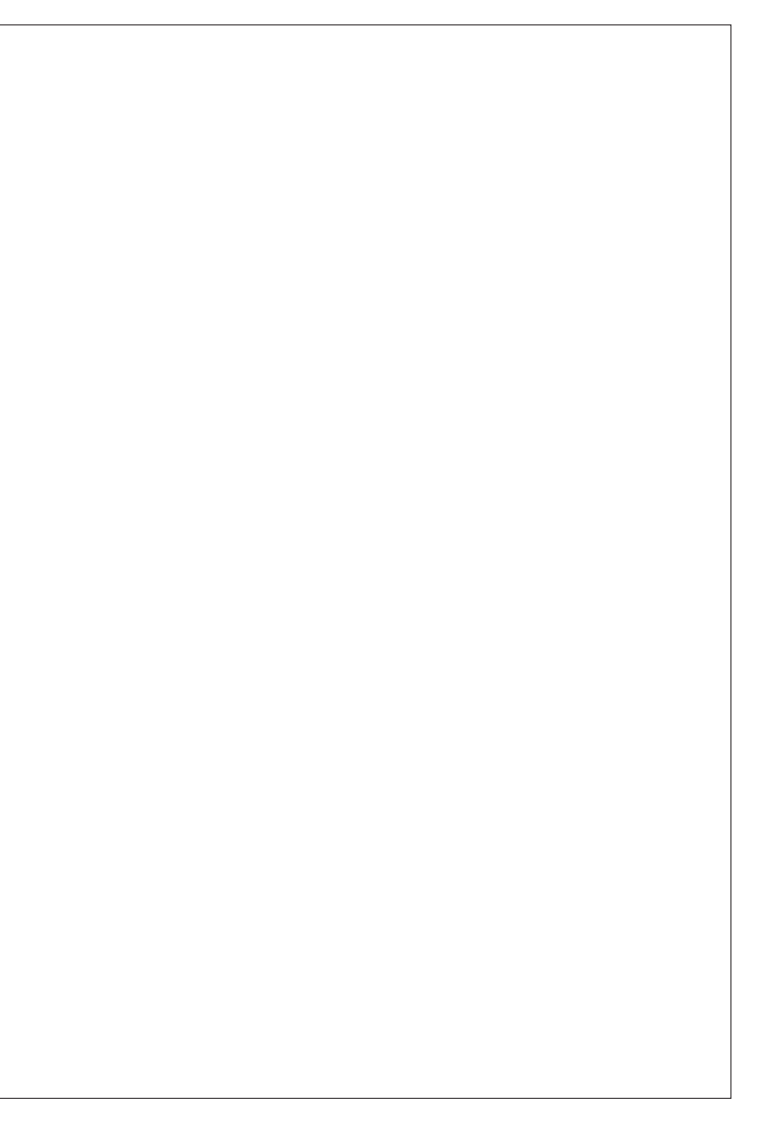

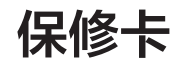

# 相关信息

| 用户姓名                                                                                                    | 常用电话 |  |  |  |  |  |  |
|----------------------------------------------------------------------------------------------------|------|--|--|--|--|--|--|
| 通讯地址                                                                                                    |      |  |  |  |  |  |  |
| 产品型号                                                                                                    | 产品编号 |  |  |  |  |  |  |
| 购买店铺                                                                                                    | 购买时间 |  |  |  |  |  |  |
| 维修点                                                                                                    | 发票号码 |  |  |  |  |  |  |
| <ul> <li>(二)非承担三包修理者拆动造成损坏的;</li> <li>(三)无保修卡及有效发票的;</li> <li>(四)保修卡与修理产品型号不符合或者涂改的;</li> <li>(五)因不可抗力造成损坏的。</li> <li>3.保修期的起始日期以产品发票日期为准。</li> <li>4.维修时请出示发票。</li> <li>5.超过保修期或不属于免费维修的产品,本公司维修中心仍竭诚为您服务。</li> <li>生修记录</li> <li>故障内容</li> </ul> |      |  |  |  |  |  |  |
| 处理详情                                                                                                    |      |  |  |  |  |  |  |
| 挂修单位名称 维修单位电话                                                                                                    |      |  |  |  |  |  |  |

维修日期

### 维修电话: 4008899315

维修员签名

广东美的环境电器制造有限公司 www.midea.com

在购买本公司产品时,请立即填写此保修卡 请妥善保管保修卡, 消费者不必将其寄回本公司 维修时请携带保修卡及有效发票正本

美的 **Mide**a

# 责任说明和安全信息

未经广东美的环境电器制造有限公司书面同意,任何单位和个人不得擅自复制、分发、摘录或 利用其他方式使用本产品说明书和"责任说明和安全信息"内容的全部或部分。

本产品说明书所描述的产品中,可能包含广东美的环境电器制造有限公司及其可能存在的许可 人享有版权的软件。未经相关权利人许可,任何人不得以任何形式对上述软件进行分发、复制、修 改、摘录、解密、转让、许可、反向工程、反向编译、反汇编等任何侵犯软件版权的行为(适用法 律禁止上述限制的情况除外)。

#### 商标声明

版权声明

 $_{\pm 0}$   $\widehat{\mathbf{M}}_{idea}$  和  $\widehat{\mathbf{M}}_{\cdot}$ Smart 是美的集团股份有限公司的商标。

# 说明

本产品某些特性和功能取决于第三方软硬件以及您所处的网络环境。某些特性和功能可能由于 网络或第三方软硬件设置而无法完全对应本产品说明书中的描述或无法实现。在合理可控范围内。 广东美的环境电器制造有限公司提供本产品说明书描述的产品在美的物联网产品应用系统中正常运 作所需的条件,但由于以下情况造成的产品性能或可用性问题不属于合理可控范围

(1)美的物联网系统的(包括美的云服务中心的)正常维护,包括故障响应、业务迁移、测试或 试用等情况造成的

(2) 由您或第三方的软件、硬件(包括但不限于通讯网络、第三方服务器等)造成的; (3) 其他在广东美的环境电器制造有限公司合理控制以外的因素造成的。

本产品说明书和"责任说明和安全信息"的最终解释权归广东美的环境电器制造有限公司所有。 广东美的环境电器制造有限公司有权对本产品说明书和"责任说明和安全信息"随时修改,无需通 知或承担任何责任。

#### 责任限制

广东美的环境电器制造有限公司对本产品说明书中的所有内容不提供任何明示或暗示的保证, 所有内容均以"按照现状"提供(适用法律要求除外)。

在适用法律允许的范围内,广东美的环境电器制造有限公司对您因使用本产品说明书描述的产 品而遭受的损失的最大责任以您购买该产品所支付的价格为限(根据适用法律规定的涉及人身伤害 的损害赔偿除外)。

在适用法律允许的范围内,广东美的环境电器制造有限公司在任何情况下都不对因使用本产品 说明书描述的产品从而产生的任何间接性、后果性、偶然性、继发性、特殊性的损害进行赔偿,也 不对任何利润、数据、商誉等损失进行赔偿。

#### 隐私保护

请阅读我们的隐私政策来了解我们如何保护您的个人信息,

http://www.midea.com/cn/infomation/privacy\_policy/index\_pc.shtml 安全信息

在使用本产品说明书描述的产品前, 请阅读并遵守下面的注意事项, 以避免出现危险情况, 并 确保产品正常运行。

#### 操作环境及维护

请勿在潮湿或靠近磁场的地方使用本产品,以免引起产品内部电路故障。

请勿将本产品存放于温度讨高或讨低的区域,以免造成产品故障。

请勿将本产品放置在阳光直射的地方,或将本产品靠近热源或火源附近及其他可能产生高温的 地方。

请避免产品受潮或雨淋,以避免触电危险或引发火灾。

请勿擅自拆卸或改装本产品,否则本产品将不在广东美的环境电器制造有限公司保修范围内。

#### 儿童健康

本产品说明书描述的产品并非儿童玩具,儿童需在成人监护下使用本产品。

本产品可能包含小零件和配件,请将产品及配件置于儿童接触不到的地方,以免儿童在无意之 中拆卸或损坏本产品或配件,或吞咽小零配件而导致窒息或其他危险。

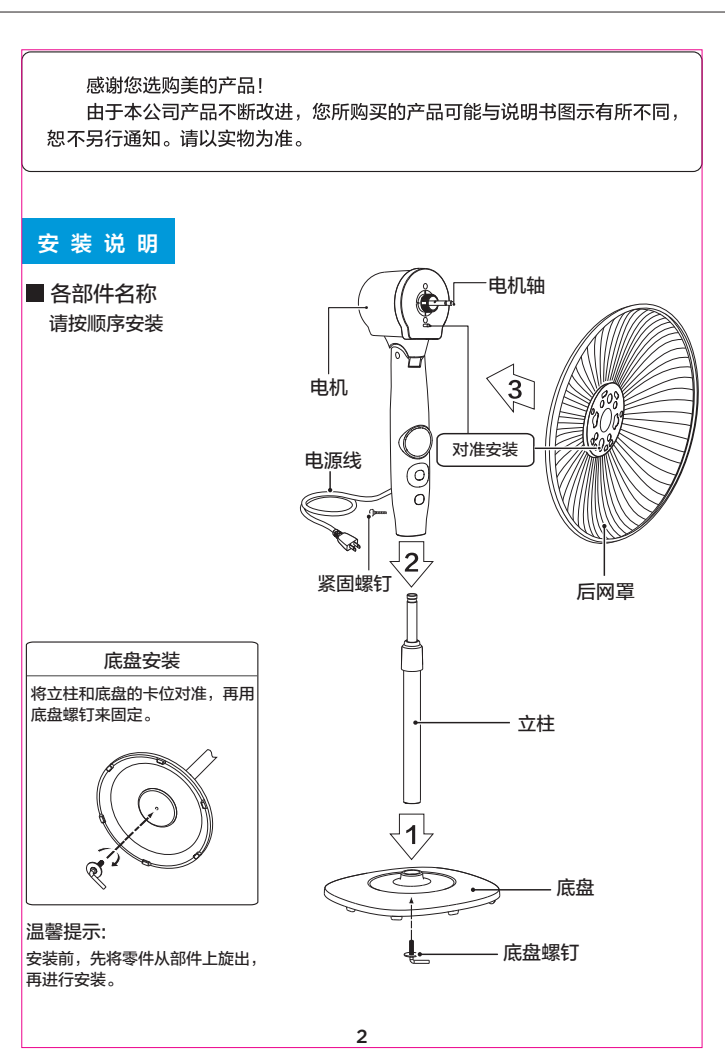

# 技术参数

| 型号         | 电压(V~) | 频率(Hz) | 功率(W) | 噪音(dB) | 能效等级 | 能效值[m³/(min.w)] |
|------------|--------|--------|-------|--------|------|-----------------|
| FS40-16FRA | 220    | 50     | 55    | ≤67    | 1    | 1.25            |

执行标准: GB 4706.1、GB 4706.27、GB 4343.1、GB 17625.1、GB 19606、GB 12021.9、 GB/T 13380

## 注意事项

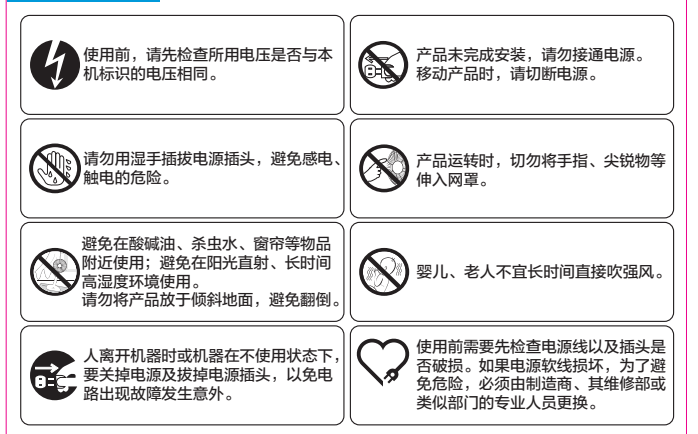

#### 保养方法

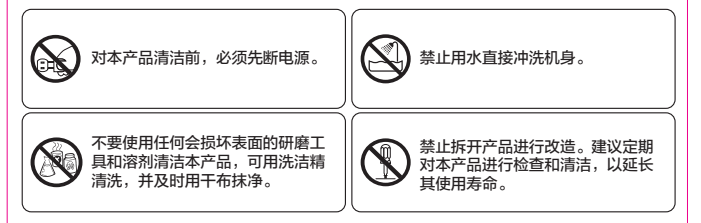

进入主界面,点击"设置",点击"设备管理",选择要修改名称的家电进入家电设置界面, 点击"解绑设备"即可。

8、更改无线路由器名称或密码后,为什么手机软件不能控制风扇?

更改家庭无线路由器名称或密码后,需要重新配置风扇网络。具体操作步骤与添加新的家电操 作相同,请参考问题2。

9、如何手动开启和关闭wifi?

- WIFI风扇出厂时默认开启WIFI功能。如果WIFI风扇与路由器连接成功,此时WIFI指示灯长亮;

- WIFI风扇在通电开机状态下,长按摇头键5秒,WIFI指示灯由亮变灭,表示WIFI功能关闭, 断开与路由器连接;

- WIFI风扇在通电开机状态下,长按摇头键5秒,WIFI指示灯由灭变亮(闪烁),表示WIFI开 启,并连接路由器成功,此时WIFI指示灯长亮。

10、APP提示"风扇离线"怎么办?

- 请检查风扇是否通电;

- APP提示网络畅通的情况下,减少无线路由器的接入设备数量;

- 风扇断电15秒后,重新上电;

- 检查无线路由器名称或密码是否变更,如变更请重新配置网络。

11、为什么多个用户添加设备后进行添加家电操作的用户添加不成功?

第一个用户成功添加家电后,其他用户想添加该家电,需要第一个用户将该家电解除绑定或者 将该家电分享给其他用户。(IOS系统只能分享给IOS系统用户,Android系统只能分享给 Android系统用户。)

12、其他问题如何解决?

登陆APP软件,进入主页面,点击左上角菜单按钮,然后点击"应用设置",接着点击"关于 阿里",进入"使用帮助"页面查询。

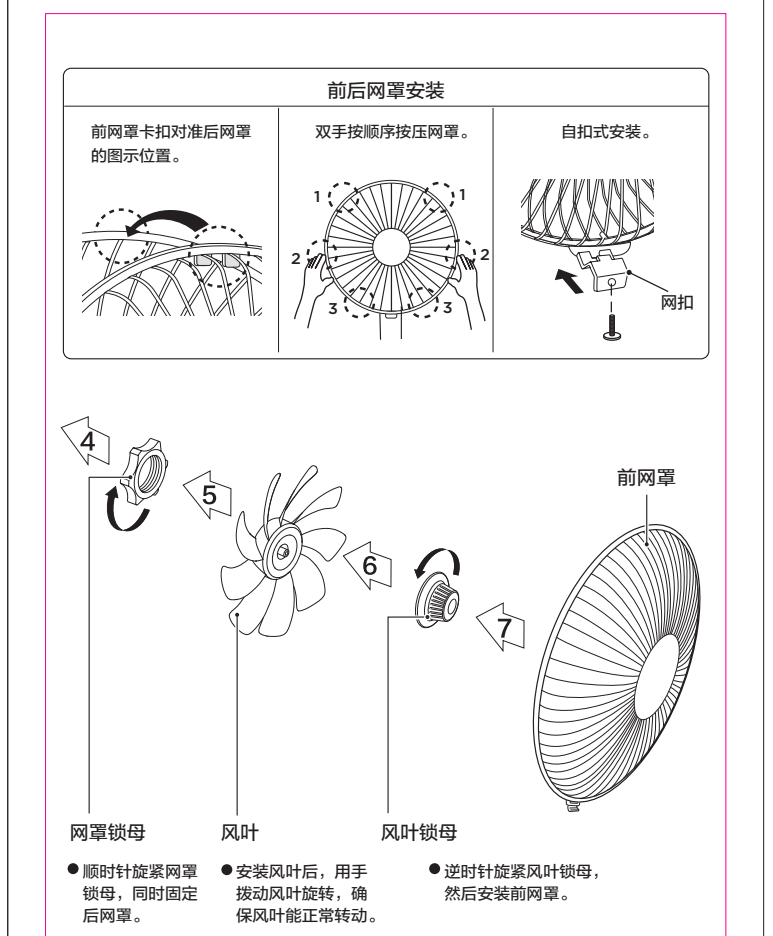

3

# 使用说明

■ 遥控器按键说明

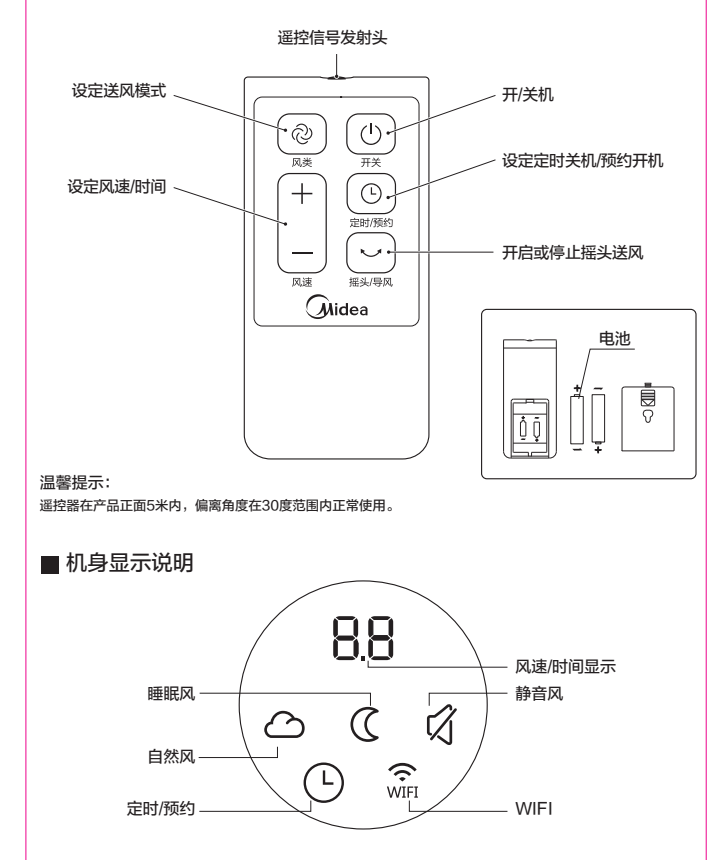

10

#### 常见问题

用户相关:

1、如何注册?

进入App登陆界面,输入淘宝账号和密码,若无淘宝账号,请先在淘宝网注册。

2、如何找回密码?

进入淘宝账号申请界面登陆界面,点击底部"忘记密码"。输入注册时提供的邮箱,即可找回 密码。

3、如何退出登录?

进入主界面,点击界面下方的"设置",点击"退出当前账号",此时将返回登录界面。

4、如何修改密码账号等用户基本信息?

进入主界面,点击左上角菜单按钮,然后点击"应用设置",选择"账号信息",即可对用户的昵称、邮箱、密码等信息进行修改,密码修改成功后,需重新登录。

5、什么是家庭?

家庭是与用户家庭对应的,家庭中有成员,所有成员共享家庭中的家电。添加家庭成员可以 在"设置"->"家庭成员"中添加。

设备相关:

1、如何扫描APP软件下载链接,安装APP?

打开手机无线网络,确认网络连接正常,运用微信、微博等软件扫描功能,进行下载安装。 2、如何添加新的家电?

确认手机打开无线网络,进入主界面,点击"添加设备"按钮,选择"按分类查找",选择 "风扇",选择"美的风扇FS40-16FRA",按照操作提示使家电进入配网模式,APP上输 入要连接的WiFi密码,点击"搜索设备",等待配网完成即可。

3、如何添加已配置的家电?

添加已配置的家电需要原用户将设备解除绑定后再进行添加,解除绑定后的添加操作与添加新 家电的操作相同。

4、添加新家电和添加已配置家电有什么区别?

新家电表示没有连接到用户家庭WIFI的家电,通常用户购买家电后,第一次添加需要选择该 项。已配置家电表示该家电已连接家庭WIFI。当用户将已配置的家电解除绑定后,添加已配 置的家电与添加新的家电操作相同。

5、为什么配置家电第二步时失败,重试多次也无法添加?

在提示"重试"时,确保手机连接了家庭路由器网络后再点重试。

6、如何修改家电名称?

进入主界面,点击"设置",点击"设备管理",选择要修改名称的家电进入家电设置界面, 点击"设备备注名",进入修改界面,修改完成后点击"保存"即可。

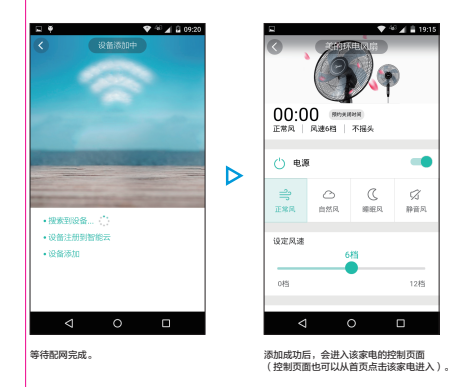

#### 4、风扇与阿里智能APP连接后,使用APP控制开关、风类、风速及设置定时预约

控制。

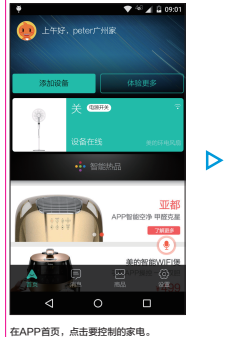

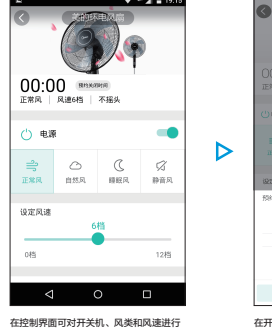

以下的数码屏显示0.5小时,大于等于30

分钟以上的显示1小时,10小时以上时间 位显示1小时方式。

风类和风速进行

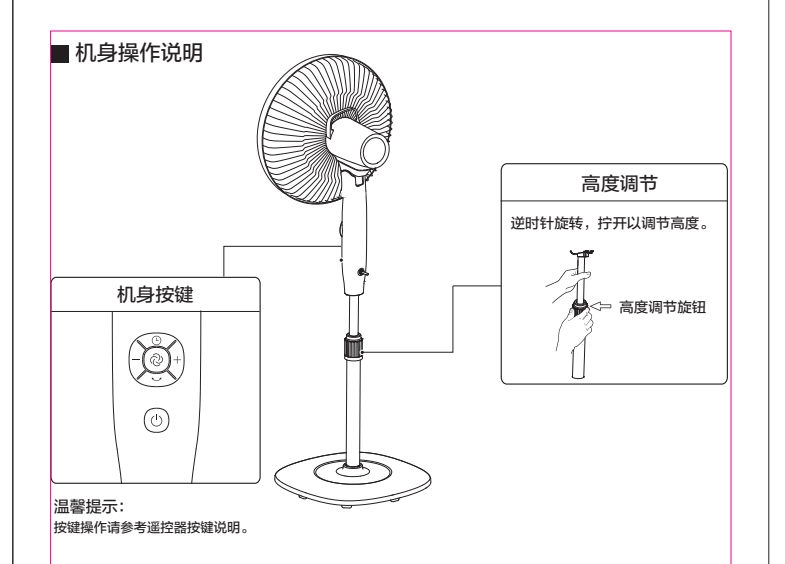

# 产品电路图

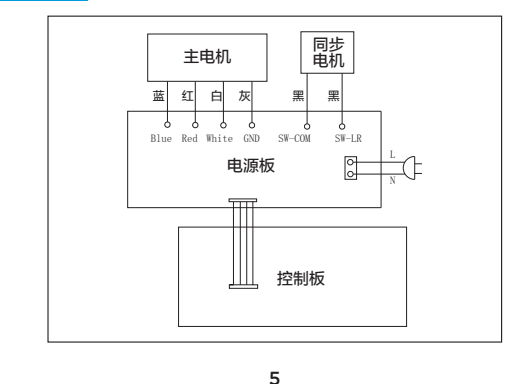

物联网 智能控制 WIFI智能控制 美的物联网风扇(以下简称WIFI风扇)内置高性能WIFI模块,可接入家庭无线网络。用户可 使用美的智慧家居APP软件(以下简称美的APP)实现对WIFI风扇的控制。 WIFI风扇应用系统框架图 的云服务中心 家庭无线 Internet 路由器 WIFI 2G/3G/4G WIFI 17:39 使用注意事项 - 为了避免金属屏蔽效应影响通信,WIFI风扇与金属/家电需保持50cm以上距离; - 支持设备: iOS 6.0及以上操作系统的移动终端; Android 2.3.6及以上操作系统的移动终端; - 在2G/3G/4G网络下使用美的APP软件进行远程操作, 会产生通信流量; - 如需获得更多信息和服务,请拨打美的服务热线: 400-8899-315。

6

8

#### 软件安装与网络配置

1、阿里下载APP二维码

扫描下载,扫描"APP软件下载链接"二维码(阿里APP)后,将自动跳转至下载页面,根据 页面操作提示下载和安装APP软件。

#### 2、登陆注册流程

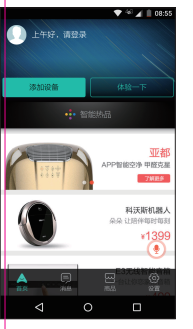

打开阿里智能APP,点击登录。

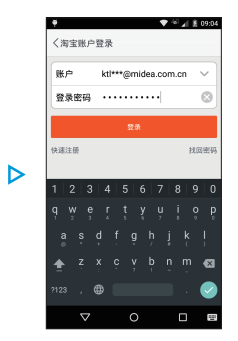

输入账号和密码进行登录(如没账号需 先进行注册)。

#### 3、家电配网流程

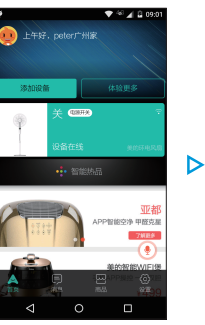

登录成功后,点击添加设备。

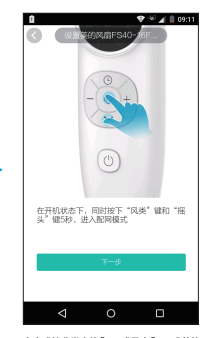

点击"按分类查找"->"风扇"->"美的 风扇FS40-16FRA",如图示按提示操作 家电,将风扇上电后,在开机状态下,同时 按下"风类"和"提头"键,听到滴一声, 家电进入配网模式,APP上点击"下一步"

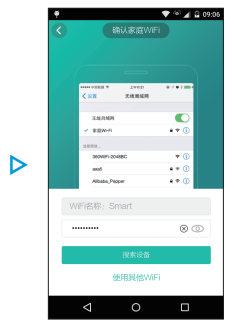

输入要连接到的WiFi密码,点击"搜索设 备"。